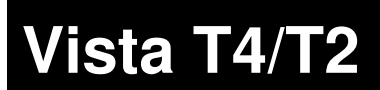

**Control Consoles** 

TBJLT128.doc

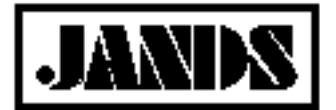

Date: 25 November 2008

# **Changing BIOS Settings After BIOS Battery Replacement**

## **Application**

This Tech note describes the procedure to change the BIOS Settings after the BIOS battery on the CPU tray has been replaced (see Technical Bulletin TBJLT118)

### **Parts Required**

- External monitor to connected to console
- External keyboard for Version 2 consoles (not compulsory but may be of assistance.)

### Procedure

- Determine which console hardware version requires resetting (see Technical Bulletin TBJLT113)
- Connect external monitor to the console, using the monitor outlets on the rear panel.
- Using the power button located on the top right hand side of the tablet, power up the console.
- At the beginning of the console boot up procedure, the words "Press DEL to enter SETUP". Press the "DEL" key until the setup screen is displayed.
- Once access to the Setup menu has been gained, scroll through by using the ↑↓ arrows on the keyboard. To select a submenu, press <Enter>.

### Version 1 CPU Settings

For version 1 CPU trays, ensure the following parameters are set to the status listed. All other parameters should remain at the default setting.

#### Load Optimized Defaults

Enter 'Y'

#### Standard CMOS Features:

| Time    | set to correct time |
|---------|---------------------|
| Date    | set to correct date |
| Drive A | [None]              |
| Halt On | [All, But Keyboard] |
|         |                     |

#### Advanced BIOS Features:

First Boot Device Second Boot Device Third Boot Device Boot Other Device Boot Up Floppy Seek [USB-HDD] [CDROM] [HDD-0] [Disabled] [Disabled]

#### **Advanced Chipset Features**

| Video BIOS Cacheable    | [Enabled] |
|-------------------------|-----------|
| Integrated Peripherals: |           |

| USB Controller          | [Enabled]  |
|-------------------------|------------|
| USB 2.0 Controller      | [Disabled] |
| USB Keyboard Support    | [Enabled]  |
| USB Mouse Support       | [Enabled]  |
| Init Display First      | [Onboard]  |
| Onboard FDC Controller  | [Disabled] |
| Parallel Port Mode      | [ECP]      |
| ECP Mode Use DMA        | [3]        |
| Onboard Serial Port3    | [3E8]      |
| Serial Port3 Use IRQ    | [IRQ4]     |
| Power Management Setup: |            |

PWRON After PWR-FAIL

Once these parameters have been set, press "F10"

• The application will then display "Save & Exit Setup". Select 'Y' for Yes. The console will then restart.

[Auto]

### Version 2 CPU

#### Load Optimized Defaults

Enter 'Y'

.

#### Standard CMOS Features:

| Time    | set to correct time |
|---------|---------------------|
| Date    | set to correct date |
| Drive A | [None]              |
| Halt On | [All, But Disk/key] |

#### **Advanced BIOS Features:**

| First Boot Device          | [USB-HDD]  |
|----------------------------|------------|
| Second Boot Device         | [CDROM]    |
| Third Boot Device          | [HDD-0]    |
| Boot Other Device          | [Disabled] |
| Boot Up Floppy Seek        | [Disabled] |
| Advanced Chipset Features: |            |
| Video BIOS Cacheable       | [Enabled]  |
|                            |            |

Integrated Peripherals: Onboard Device: USB 2.0 Controller USB Keyboard Support

**USB Mouse Support** 

[Disabled] [Enabled] [Enabled]

Jands Pty Ltd, 40 Kent Rd, Mascot, NSW, 2020, Australia Phone: +61 (2) 9582 0909 Fax: +61 (2) 9582 0999 Email: jandsinfo@jands.com.au Specifications subject to change without notice. Manufactured by Jards Pty Ltd ACN 001 187 837 Note: While all due care has been taken in the preparation of this document, Jands Pty Ltd Staff not be lable for any inaccuracies or omissions which may occur herein.

| Init Display First      | [Onboard/AGP] |
|-------------------------|---------------|
| SuperIO Device:         |               |
| Serial Port2            | [3E8/IRQ4]    |
| Power Management Setup: |               |
| PSU Type                | [ATX]         |
| Soft off by PWR-BTTN    | [Inst]        |

- Once these parameters have been set, press "F10"
- The application will then display "Save & Exit Setup". Select 'Y' for Yes. The console will then restart.